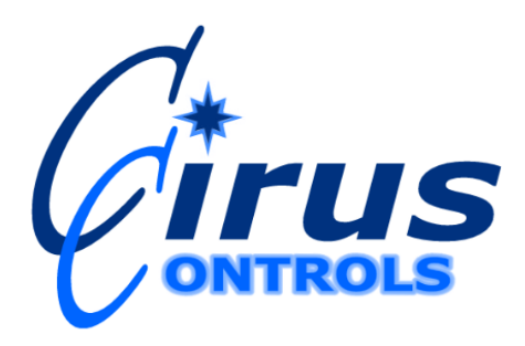

# Drive by Download <sup>™</sup> Data Analysis Tool

# **Operation Manual**

Rev GPage 112/23/2011Copyright © 2011 by Cirus Controls, LLC.All Rights Reserved. No part of this material may be reproduced in any formwithout the express written permission of Cirus Controls LLC.

| Limited Warranty                                                                    | . 3 |
|-------------------------------------------------------------------------------------|-----|
| Revision Level of this Manual                                                       | .4  |
| Package Contents                                                                    | . 4 |
| Support                                                                             | . 4 |
| Functional Overview                                                                 | .4  |
| Install Drive by Download <sup>TM</sup> software on Windows <sup>©</sup> PC;        | . 5 |
| Creating Reports                                                                    | . 5 |
| Data Analysis Tool Paths                                                            | . 5 |
| Select Date Range                                                                   | . 6 |
| Vehicle Selection                                                                   | . 7 |
| Report Selection                                                                    | . 7 |
| Save Data Files                                                                     | . 8 |
| View the Report                                                                     | .9  |
| Analyzing Data 1                                                                    | 10  |
| Shape Files1                                                                        | 10  |
| KML and KMZ Files1                                                                  | 10  |
| GPX Files1                                                                          | 10  |
| Microsoft Excel and CSV Files 1                                                     | 10  |
| Reports1                                                                            | 13  |
| Automated Report Writing1                                                           | 15  |
| Assigning Names for Additional Data Inputs1                                         | 16  |
| Drive by Download <sup>™</sup> Data Flow from Multiple Vehicles and Multiple Sites1 | 17  |

# **Limited Warranty Cirus Controls, LLC.**

#### What and who is covered?

This warranty covers all defects in materials or workmanship in your Cirus Controls system under normal use, maintenance and service. This warranty coverage applies only to the original owner and is not transferable.

#### How long is the warranty period?

This warranty coverage runs for a period of 1 year from the date of initial installation (or 13 months from date of shipment from Cirus Controls), whichever occurs first. Replacement parts are warranted for the remaining portion of the original warranty period or thirty (30) days from date of shipment from our factory (whichever is greater).

#### How can you get service?

Cirus Controls' obligation under this warranty is limited to repairing and/or replacing, at Cirus Controls' option, any part or parts that are determined, by Cirus Controls, to be defective. To be eligible for any claim under this warranty, the owner (or Cirus authorized dealer) must return any defective part(s) to the factory, within the applicable warranty period (as set out above).

#### What will we do?

Cirus Controls' may, at its option, elect to grant adjustments in the field through an authorized representative and may thereby elect to waive the requirement that parts be returned to Cirus Controls' factory. The repair or replacement of defective parts under this warranty will be made without charge to the owner except for transportation of the part to our authorized repair location.

#### What is not covered under this warranty?

Cirus Controls will not assume any expense or liability for repairs made outside our plant without our prior written consent. We are not responsible for damage to any associated equipment or product and will not be liable for loss of profit or other special damages.

The provisions of this warranty do not apply to any product or parts which have been subject to misuse, negligence or accident, or which have been repaired or altered outside of Cirus Controls' factory in any way (in the judgment of Cirus Controls) so as to affect adversely its performance or reliability. Neither does this warranty apply to normal maintenance service and parts or to normal deterioration due to wear and exposure.

This warranty is expressly in lieu of other warranties, expressed or implied, in fact or by law, including any implied warranty of merchantability of fitness for a particular purpose. The remedies of repair or replacement as set forth are the only remedies under this warranty, Cirus Controls' disclaims any obligations or liability for loss of time, inconvenience, commercial loss or direct consequential, special or incidental damages. This warranty is in lieu of any other obligation or liability of Cirus Controls' of any nature whatsoever by reason of the manufacture, sale, lease or use of such products and Cirus Controls neither assumes, not authorizes anyone to assume for it, any other obligation or liability in connection with such products.

# **Revision Level of this Manual**

| Rev Letter | Effective Date | Contents       |
|------------|----------------|----------------|
| А          | 10/1/09        | Pre-Release    |
| В          | 10/15/09       | First Release  |
| С          | 10/20/10       | Second Release |
| D          | 01/12/11       | Third Release  |
| E          | 03/09/11       | Fourth Release |
| F          | 08/04/11       | Fifth Release  |
| G          | 12/23/11       | Sixth Release  |

Cirus Controls reserves the right to make changes to this manual from time to time without notice.

# Package Contents

Your *Drive by Download*<sup>TM</sup> Data Analysis system comes the following items:

- Installation CD for *Drive By Download*<sup>TM</sup>
- This manual;

# Support

If you have any questions about your *Drive by Download*<sup>TM</sup> system or its operation, call the Cirus Controls Technical Support line at: (763) 493-9380.

Technical Support is available Monday thru Friday from 6:30 am to 5:00pm central time. You may also e-mail customer support with your questions at **info@ciruscontrols.com**.

# **Functional Overview**

*Data Analysis Tool* is part of the *Drive by Download*<sup>TM</sup> software suite that manages the wireless data transfer of data from a truck mounted mobile data storage device to a base station computer.

Once the *Drive by Download* <sup>TM</sup> data resides on a network or base station hard drive, you can use the *Data Analysis Tool* to run spreading reports, create shape files for GIS mapping, create .xls files in Excel<sup>©</sup> format and .csv format files for export to other programs. *Data Analysis Tool* combines the functions that were previously offered as two programs (Report.exe and ShapeMaker.exe).

*Data Analysis Tool* is a report writing device that does not modify the "log file" source data from which it creates reports. Cirus format log files are retained in their "as downloaded" state and can be "accessed" over and over with *Data Analysis Tool* for many different reporting needs.

*Data Analysis Tool* includes command line automation details for Windows Task Scheduler of automated report creation to run whenever the scheduler is set up to run.

# Install Drive by Download ™ software on Windows© PC;

Click on the 'Data Management Suite.exe' file located on the Data Management Suite CD.

# **Creating Reports**

Start Data Analysis Tool

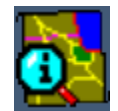

Click the Data Analysis Icon (shown above) to start using Data Analysis Tool.

# Data Analysis Tool Paths

The first time the program is opened, the tool will open to the main page (Figure 1).

| 🔂 Cirus Controls Data Analysis                     |                            |
|----------------------------------------------------|----------------------------|
| File Edit Convert Help                             |                            |
| Create Reports                                     |                            |
| Data Paths                                         |                            |
| CAUTILITYA<br>CASPREADERA<br>CALIQUIDA<br>CAURUERI | Add                        |
| C:\PLOW\                                           |                            |
|                                                    | 1 Move Up                  |
|                                                    | <b>↓</b> Move <u>D</u> own |
|                                                    |                            |
|                                                    |                            |
|                                                    |                            |
|                                                    |                            |
| Coordinate System                                  |                            |
| Choose New Standard Lat/Lon                        |                            |

Figure 1

The data paths are the locations of the log file data that *Drive By Download*<sup>TM</sup> has created. A data path is divided into two parts, the root path and the vehicle type. The root path is the folder where all of the log files are stored (in Figure 1 the root path is C:\). The vehicle type folder is named one of the following:

| UTILITY  |
|----------|
| MOWER    |
| SPREADER |
| LIQUID   |
| WATER    |
|          |

The root path (Log file location) can be found in the bottom left corner of the *Drive By Download*<sup>TM</sup> program (shown in Figure 2).

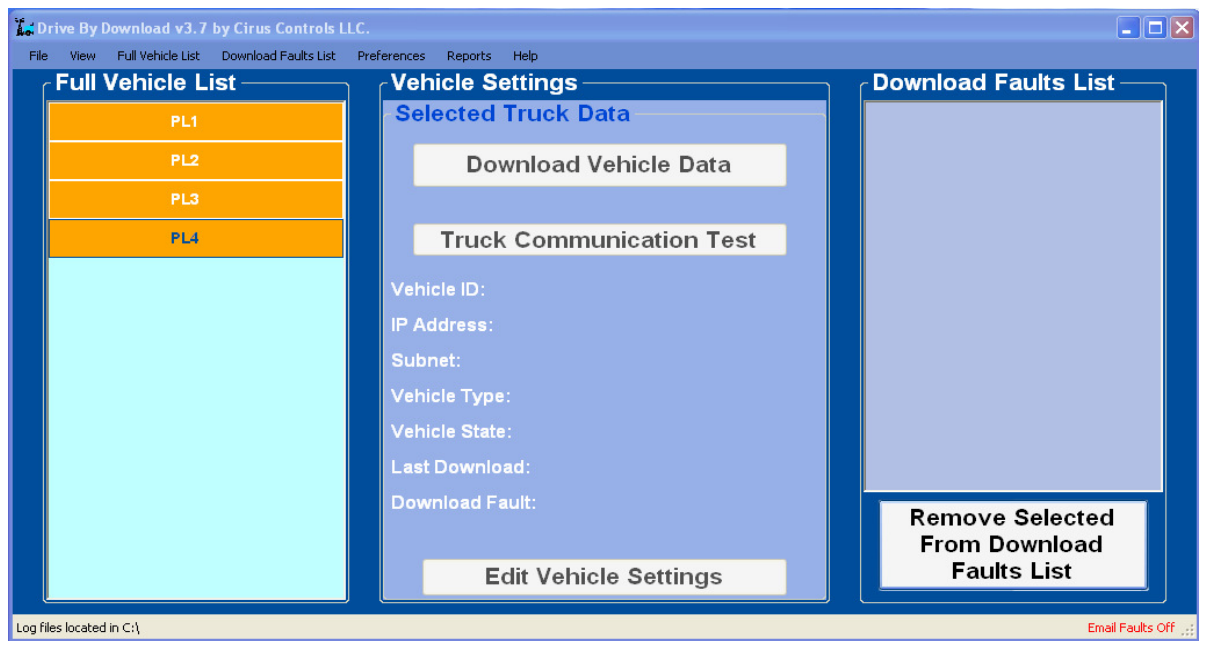

Figure 2

The program supports alternate coordinate systems which can be edited with the Choose New button in the Coordinate System box.

After the data paths have been added, click on the "wizard hat" to begin to run reports. Note: Data Analysis Tool versions greater than v3.4 will automatically populate the data paths.

# Select Date Range

Choose the date range of the report you wish to run. Date ranges can be chosen from the "select range" drop down menu or you can select the date from the start and end calendars.

| ate                                   | e Ra                            | ang                                   | je (                            | Sel                                  | ec                                   | tio                                  | n |   |                                       |                                       |                                       |                                  |                                      |                                      |                                       |
|---------------------------------------|---------------------------------|---------------------------------------|---------------------------------|--------------------------------------|--------------------------------------|--------------------------------------|---|---|---------------------------------------|---------------------------------------|---------------------------------------|----------------------------------|--------------------------------------|--------------------------------------|---------------------------------------|
| Start [                               | Date a                          | and Ti                                | ime                             |                                      |                                      |                                      |   | E | ind D                                 | ate a                                 | nd Ti                                 | me                               |                                      |                                      |                                       |
| ◀                                     |                                 | Ap                                    | ril, 20                         | 009                                  |                                      | ١                                    |   |   | 4                                     |                                       | Octo                                  | ber,                             | 2009                                 |                                      | ▶                                     |
| Sun<br>29<br>5<br>12<br>19<br>26<br>3 | Mon<br>6<br>13<br>20<br>27<br>4 | Tue<br>31<br>7<br>14<br>21<br>28<br>5 | Wed<br>8<br>15<br>22<br>29<br>6 | Thu<br>2<br>9<br>16<br>23<br>30<br>7 | Fri<br>3<br>10<br>17<br>24<br>1<br>8 | Sat<br>4<br>11<br>18<br>25<br>2<br>9 |   |   | Sun<br>27<br>4<br>11<br>18<br>25<br>1 | Mon<br>28<br>5<br>12<br>19<br>26<br>2 | Tue<br>29<br>6<br>13<br>20<br>27<br>3 | Wed<br>30<br>14<br>21<br>28<br>4 | Thu<br>1<br>8<br>15<br>22<br>29<br>5 | Fri<br>2<br>9<br>16<br>23<br>30<br>6 | Sat<br>3<br>10<br>17<br>24<br>31<br>7 |
| 7.0                                   | 0 AM<br><u>R</u> angi           | e: Ci                                 | ustom                           |                                      |                                      |                                      |   |   | 8:0                                   | 0 PM                                  |                                       |                                  |                                      |                                      | -<br>-                                |
|                                       |                                 |                                       |                                 |                                      | Nex                                  | kt ≻                                 |   | L | Ca                                    | ancel                                 |                                       |                                  |                                      |                                      |                                       |

Figure 3

Rev GPage 612/23/2011Copyright © 2011 by Cirus Controls, LLC.All Rights Reserved. No part of this material may be reproduced in any formwithout the express written permission of Cirus Controls LLC.

Select "next" when the date range of the report has been entered. Select Cancel to return to the start menu.

## Vehicle Selection

Select the vehicles to create a report from in the Vehicle Selection screen (Figure 4). Check vehicles individually or check the master box to select or de-select all vehicles in the data path. Hit next to proceed.

| Vehicle Selection                                                                                                    | × |
|----------------------------------------------------------------------------------------------------|---|
| <ul> <li>□· ■ All vehicles</li> <li>□· □ C:\UTILITY\</li> <li>□· ▼ C:\SPREADER\</li> <li>□· ▼ SP4006 010010012243</li> <li>□· ▼ SP4006 010010012244</li> <li>□· ▼ C:\LIQUID\</li> <li>□· ■ L11 192168002001</li> <li>□· □ L15 192168100005</li> <li>①· □ C:\MOWER\</li> <li>① C:\PLOW\</li> </ul> |   |
| Next > Cancel                                                                                                    |   |

Figure 4

# **Report Selection**

Make Selection(s) for Report (s) you wish to run (Figure 5).

| Report Selection                                                                                                    | X |
|----------------------------------------------------------------------------------------------------|---|
| GPS Based Report Selection     Shape File Format (ArcView and other GIS systems)     XLS Excel Spreadsheet File (Each vehicle on it's own worksheet)     CSV File (All vehicle data combined in a single file)     KML and KMZ File Format (Google Earth)     GPX File Format |   |
| Spreader Report Selection    Deperating Mode  Spreader Utilization  Speed and Distance  Dispensing Mode  Dispensed Materials Totals  Marrings                                                                                                    |   |
| Report Units<br>© English (Miles, Pounds, Gallons)<br>© Metric (Kilometers, Kilograms, Liters)                                                                                                    |   |
| Next > Cancel                                                                                                    |   |

Rev G

Figure 5

12/23/2011

Copyright © 2011 by Cirus Controls, LLC. All Rights Reserved. No part of this material may be reproduced in any form without the express written permission of Cirus Controls LLC.

Page 7

### a) GPS Based Report Selection

This section combines GPS data with all other attribute data collected for the vehicle and creates the selected report. If no GPS antenna is attached to the vehicle, these reports will not have any mapping capability. All six file types are stored locally for future use.

- i. Shape File format creates three files for each report period (.shp; .shx, .dbf) and stores them in your designated file.
- ii. XLS Excel Spreadsheet file with each vehicle on its own worksheet;
- iii. CSV File with all vehicle data combined in a single file.
- iv. KML and KMZ File Format (Google Earth) creates a single KMZ and KML file which include the GPS/Spreading data for every truck.
- v. GPX File Format creates a GPX file.

# b) Spreader Report Section

- There are the seven standard reports that can be created.
- -Operating Mode
- -Spreader Utilization
- -Speed and Distance
- -Dispensing Mode
- -Dispensed Material Totals
- -Combined Dispensed Materials Totals
- -Warnings

# c) Report Units

The report can be run with the data labels in metric or English units. The English units are in miles, pounds and gallons. The metric units are in kilograms, kilometers and liters. This checkbox only adjusts the labels for the data units, it does not modify the data. To record data that is in metric or English units the spreader must be set accordingly.

# Save Data Files

GPS Based Reports ask for the file to be saved. File names are automatically suggested with the beginning and ending dates from the files that were used in creating the report. For example, Figure 6 shows a file name of '101409 – 101509.xls' which means the report is from October 14, 2009 through October 15, 2009.

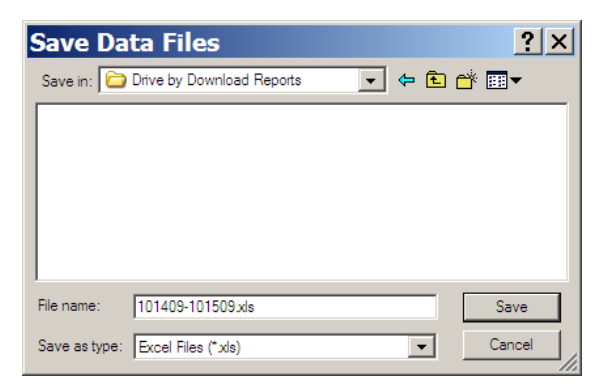

Figure 6

Data Errors – if you've chosen a date range with no data in it, or all of the data in the date range was recorded with the spreader in Manual mode, the message displayed in Figure 7 will appear.

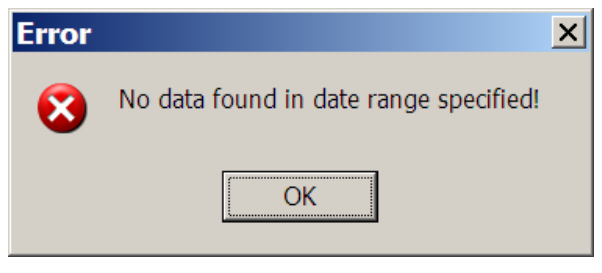

Figure 7

# View the Report

The completed report (Figure 8) can be saved in a pdf format, but is not saved until you click "save" at the bottom of the page.

| -           | eport<br>1) Operating M                                                             | Mode:                                                                                       |                                                                 |                                       |                                          |      | 99<br>• | 9.9 Automatic<br>O Manual<br>O NoGS<br>0.1 Other |  |
|-------------|-------------------------------------------------------------------------------------|---------------------------------------------------------------------------------------------|-----------------------------------------------------------------|---------------------------------------|------------------------------------------|------|---------|--------------------------------------------------|--|
|             | Mode                                                                                | Time                                                                                        | n.                                                              |                                       |                                          |      |         |                                                  |  |
|             | Automatic                                                                           | 23:51:53                                                                                    | 99.9                                                            | Automatic                             |                                          |      | Other   |                                                  |  |
|             | Manual                                                                              | 0:00:00                                                                                     | 0.0                                                             |                                       |                                          |      | NoGSI   |                                                  |  |
|             | No GS                                                                               | 0:00:03                                                                                     | 0.0                                                             |                                       |                                          |      | /       |                                                  |  |
|             | Other                                                                               | 0:01:45                                                                                     | 0.1                                                             |                                       |                                          |      |         |                                                  |  |
| 2           | 2) Spreader U                                                                       | tilization:                                                                                 |                                                                 |                                       |                                          |      |         |                                                  |  |
| 2<br>1<br>2 | 2) Spreader U<br>This report cove<br>an average of 8<br>Power                       | tilization:<br>rs 96432 hours<br>.0 hours. The s<br>Time (hrs)                              | . During that<br>preaders wer                                   | time, the spread                      | lers were on for<br>0.0% of the total t  | ime. |         |                                                  |  |
| 2           | 2) Spreader U<br>This report cove<br>an average of 8<br>Power<br>On                 | tilization:<br>rs 96432 hours<br>.0 hours. The s<br>Time (hrs)<br>8.0                       | . During that<br>preaders wer<br>%<br>0.0                       | time, the spread<br>e operational for | lers were on for<br>0.0% of the total t  | ime. |         |                                                  |  |
| 2           | 2) Spreader U<br>This report cove<br>an average of 8<br>Power<br>On<br>Off          | tilization:<br>rs 96432 hours<br>.0 hours. The s<br>Time (hrs)<br>8.0<br>96424.0            | During that<br>preaders werk<br>0.0<br>100.0                    | time, the spread                      | lers were on for<br>0.0 % of the total t | ime. |         |                                                  |  |
| 2           | 2) Spreader U<br>This report cove<br>an average of 8<br>Power<br>On<br>Off<br>Total | tilization:<br>rs 96432 hours<br>.0 hours. The s<br>Time (hrs)<br>8.0<br>96424.0<br>96432.0 | During that<br>preaders werk<br>0.0<br>100.0<br>100.0           | time, the spread<br>e operational for | lers were on for<br>0.0% of the total t  | ime. |         |                                                  |  |
| 2<br>a<br>[ | 2) Spreader U<br>This report cove<br>an average of 8<br>Power<br>On<br>Off<br>Total | tilization:<br>rs 96432 hours<br>.0 hours. The s<br>Time (hrs)<br>8.0<br>96424.0<br>96432.0 | . During that<br>preaders wer<br>%<br>0.0<br>100.0<br>100.0     | time, the spread<br>e operational for | lers were on for<br>0.0 % of the total t | ime. |         |                                                  |  |
| Pre         | 2) Spreader U<br>This report cove<br>an average of 8<br>Power<br>On<br>Off<br>Total | tilization:<br>rs 96432 hours<br>.0 hours. The s<br>Time (hrs)<br>8.0<br>96424.0<br>96432.0 | During that<br>preaders wer<br>0.0<br>100.0<br>100.0<br>Zoom In | time, the spread<br>e operational for | lers were on for<br>0.0 % of the total t | ime. | Open K  | (ML\KMZ file                                     |  |

Figure 8

12/23/2011

Rev G Page 9 Copyright © 2011 by Cirus Controls, LLC. All Rights Reserved. No part of this material may be reproduced in any form without the express written permission of Cirus Controls LLC.

If a KML/KMZ or GPX file was created by checking the option in the Report Selection page, it can be viewed by clicking the buttons on the bottom right corner of the page labeled 'Open KML\KMZ file' or 'Open GPX file'. Note that for this function to work Google Earth (or an alternative program which opens KML, KMZ, or GPX files) must be installed on your computer and the file extensions must be associated with the program you wish to open the KML, KMZ, or GPX files.

# Analyzing Data

# Shape Files

Data Analysis Tool creates three files for each report period (.shp; .shx, .dbf). The shape files can be used to view the data the spreader has collected including vehicle speed, spreading rate, road temperature etc., at any of the time stamped locations on the map.

# KML and KMZ Files

The KML and KMZ files contain a series of placemarks which can be imported into the Google Earth program. Each placemark can be used to view the data the spreader has collected including vehicle speed, spreading rate, road temperature etc., at any of the time stamped locations on the map.

# **GPX** Files

The GPX file contains a series of route points which can be imported into mapping programs. Each route point can be used to view the latitude, longitude, time and truck name at any of the time stamped locations on the map.

# Microsoft Excel and CSV Files

Excel or CSV (comma separated values) can be created by checking them in the report selection form (Figure 5). This provides the user with an alternative to shape files for viewing data. Some mapping software (i.e. Microsoft MapPoint) allows users to import GPS and truck spreading data via a CSV file. Excel and CSV files contain the following column headings:

#### Latitude

The GPS latitude point expressed as a decimal.

Longitude

The GPS longitude point expressed as a decimal.

Direction

GPS direction expressed in as a decimal in degrees (0 degrees is north, 180 degrees is south)

Date

The date the line of data was taken (MM/DD/YY)

Time

The time of day the line of data was taken(HH:MM:SS in military time)

Rev GPage 1012/23/2011Copyright © 2011 by Cirus Controls, LLC.All Rights Reserved. No part of this material may be reproduced in any formwithout the express written permission of Cirus Controls LLC.

# *Date\_Time* The date and time of day expressed as a single entry (MM/DD/YY HH:MM:SS)

## Truck\_Name

The name of the truck the data was taken from.

## Road\_Temp

The temperature of the road in degrees Celsius or degrees Fahrenheit.

## Air\_Temp

The temperature of the air in degrees Celsius or degrees Fahrenheit.

*Speed* The speed of the truck.

*Distance* The distance traveled since the last timed log entry.

## Mode

The operating mode the truck is in AUTO – Automatic mode MANU – Manual mode NGSA – No Ground Speed Automatic(no ground speed mode with automatic mode available) NGSM – No Ground Speed Manual(no ground speed mode with automatic mode not available, automatic mode is not available when the truck has been incorrectly calibrated/trimmed) DUMP – Unload mode SSTO – Storm/Season Total mode HELP – Help mode TEST – Test mode MTRL – Material Change Mode FILL- Fill Tanks Mode

*Blast\_Pass* The dispensing mode the spreader is in. Normal, Blast, Pass

*Granular* Describes the type of granular material being used (i.e. SAND).

#### *Gran\_Rate Units*: lbs./mi., lbs/lane mi.,kg/km, kg/lane km, or percentage of max trim The value set in the spreader for granular.

*Gran\_Lbs Units*: lbs. or kg The amount of granular dispensed since the last log entry

Rev GPage 1112/23/2011Copyright © 2011 by Cirus Controls, LLC.All Rights Reserved. No part of this material may be reproduced in any formwithout the express written permission of Cirus Controls LLC.

*Meas\_Gran Units*: lbs./mi., lbs/lane mi.,kg/km, or kg/lane km, or percentage of max trim The actual rate the spreader is spreading granular at.

Spinner Units: lanes, or percentage of max trim Spinner rate.

*Prewet* Describes the type of prewet material being used (i.e. BRINE).

*PWet\_GalsUnits:* Gallons.The amount of prewet dispensed since the last log entry.

*Pwet\_Rate Units:* Gal/Ton, Gal/Mile The value set in the spreader for prewet.

*Meas\_Pwet Units:* Gal/Ton, Gal/Mile The actual rate the spreader is spreading prewet at.

*Anti\_Ice* Describes the type of anti-ice material being used (i.e. KC12).

AI\_Gals Units: Gal/min. The amount of anti-ice dispensed since the last log entry

*Booms\_On* Displays an L for left boom on, a C for center boom on, and an R for right boom on. If a boom is off it is replaced with a '-'.

AI\_Rate Units: Gal/min. The value set in the spreader for anti-ice.

*Meas\_AI Units:* Gal/min. The actual rate the spreader is dispensing anti-ice at.

*Warning* Sensor error warnings.

# Reports

The following is an overview of the sections included in a report.

## **Operating Mode**

The duration of time, and the percentage of time, the spreader was in each operating mode while the spreader was on. This section distinguishes between the operating modes Automatic, Manual, No GS (No Ground Speed) and Other.

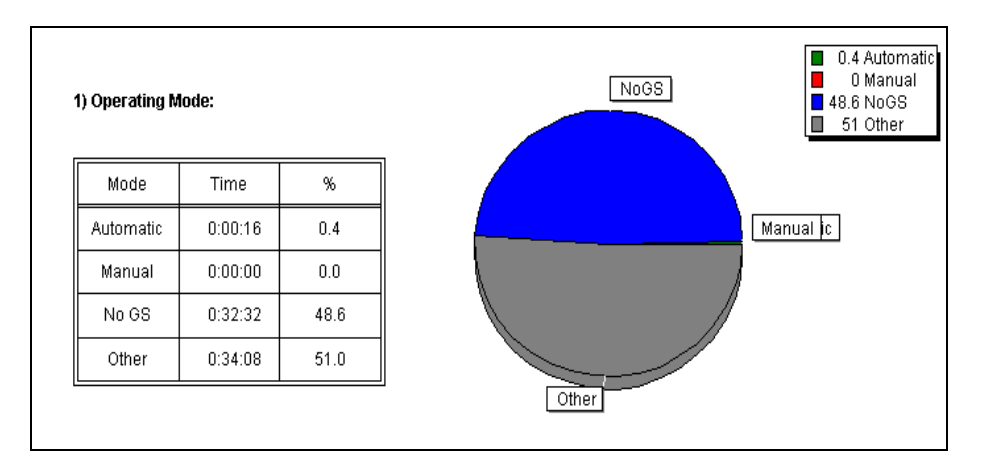

# **Spreader Utilization**

The number of hours the spreader was on and the percentage of time the spreader was operational over the time frame selected for the report.

| is report cov<br>otal of 1.1 h | vers 2904 hour<br>ours. The spre | s. During that<br>ader was ope |
|--------------------------------|----------------------------------|--------------------------------|
| Power                          | Time (hrs)                       | %                              |
| On                             | 1.1                              | 0.0                            |
| Off                            | 2902.9                           | 100.0                          |
| Total                          | 2904.0                           | 100.0                          |

# **Speed and Distance Report**

The number of miles the truck covered over the time frame selected for the report.

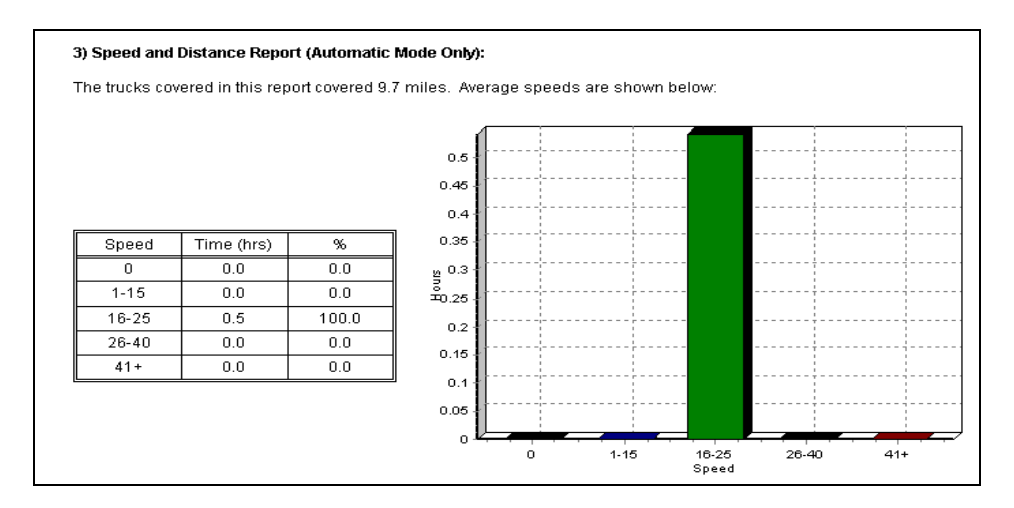

#### **Dispensing Mode**

The amount of time and the percentage of time each spreader was in each dispensing mode while the spreader was on. The dispensing modes are Normal, Blast, and Pass.

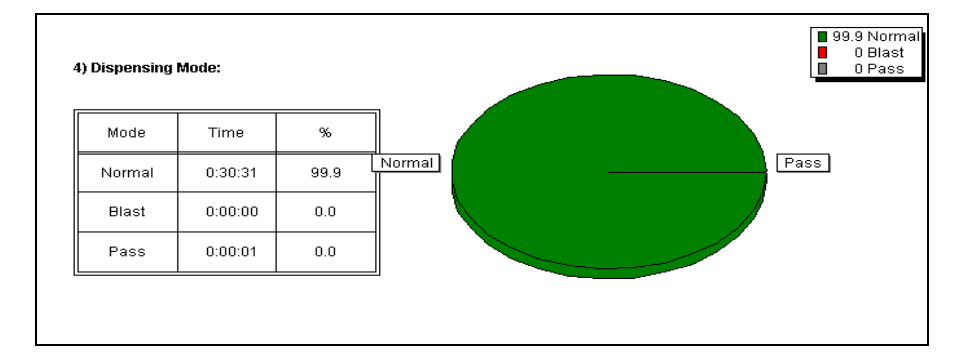

#### Materials Dispensed Report

The miles driven while dispensing the material, the amount of time spent dispensing the material, the pounds/gallons of material dispensed and the rate the material was spread.

| anular Materials:  |                 |         |         |                   |  |  |  |  |
|--------------------|-----------------|---------|---------|-------------------|--|--|--|--|
| Material Name      | Miles           | Time    | Pounds  | Pounds/Lane Mile  |  |  |  |  |
| SALT               | 5.1             | 0:17:17 | 4,565   | 895               |  |  |  |  |
| SALT 2             | 4.2             | 0:15:15 | 3,765   | 896               |  |  |  |  |
| ewet Materials:    | ewet Materials: |         |         |                   |  |  |  |  |
| Material Name      | Miles           | Time    | Gallons | Gallons/Ton       |  |  |  |  |
| BRINE              | 5.2             | 0:18:18 | 21      | 9.0               |  |  |  |  |
| BRINE 2            | 4.1             | 0:14:14 | 16      | 8.9               |  |  |  |  |
| nti-Ice Materials: |                 |         |         |                   |  |  |  |  |
| Material Name      | Miles           | Time    | Gallons | Gallons/Lane Mile |  |  |  |  |
| 0 KC12             | 5.2             | 0:18:18 | 501     | 32.1              |  |  |  |  |
| 4.1/04.0.0         | 4.1             | 0.14.14 | 202     | 22.0              |  |  |  |  |

Rev GPage 1412/23/2011Copyright © 2011 by Cirus Controls, LLC.All Rights Reserved. No part of this material may be reproduced in any formwithout the express written permission of Cirus Controls LLC.

## Materials Dispensed Report (Combined Common Materials)

The miles driven while dispensing the common material, the amount of time spent dispensing the common material, the pounds/gallons of common material dispensed and the rate the common material was spread.

| Material Name | Miles | Time    | Pounds  | Pounds/Lane Mil |
|---------------|-------|---------|---------|-----------------|
| SALT          | 9.3   | 0:32:32 | 8,330   | 895             |
|               |       | 1       |         |                 |
| Material Name | Miles | Time    | Gallons | Gallons/Ton     |

# Automated Report Writing

For fleet managers who want to see standard report parameters run automatically, *Data Analysis Tool* supports the Windows<sup>©</sup> Scheduler or directly using command line automation by following the format included with this program.

| Cirus Controls    | Data Analysis                                                         |                                       | 💁 Command Line Parameters                                                                                                    |                        |
|-------------------|-----------------------------------------------------------------------|---------------------------------------|----------------------------------------------------------------------------------------------------|------------------------|
| File Edit Convert | Help<br>About<br>Command Line Parameters<br>au/Desktop\Data Analysis\ | Add<br>Delete<br>Move Up<br>Move Down | Command line parameters for Data Analysis:<br>-s mm/dd/yy:hh<br>Start date and hour in the shown format.<br>-e mm/dd/yy:hh<br>End date and hour in the shown format.<br>-r daterange<br>This operation is used instead of the parameters above. Valid<br>"daterange"<br>types are:<br>LastHours<br>LastHours<br>LastHours<br>Today<br>Yesterday<br>This Week<br>Last Week<br>Last Week<br>Last Week<br>Last Week<br>Last Week<br>Last Week<br>LastWeek<br>LastWeek<br>LastSeason<br>Colate<br>SeasonToDate<br>LastSeason |                        |
| Coordinate System | Lon                                                                   |                                       | Output path (and optional file name). If filename is set, the ext<br>is ignored and default extensions for Shapefiles, CSV files, and E<br>files will be used. If filename is not set, the filename will be<br>OK                                                                                                    | ension<br>(xcel<br>the |

Rev GPage 1512/23/2011Copyright © 2011 by Cirus Controls, LLC.All Rights Reserved. No part of this material may be reproduced in any formwithout the express written permission of Cirus Controls LLC.

# Assigning Names for Additional Data Inputs

When collecting data from a *Data Shark*<sup>TM</sup> or from the *Material Detection Module* <sup>TM</sup> (MDM) attached to a *SpreadSmart Rx* <sup>TM</sup>, the data inputs can be named specifically so the report formats have column headings that reference the feature for which the data is collected.

| Cirus Controls Data Analysis                                                                                                    |                                                    |
|----------------------------------------------------------------------------------------------------|----------------------------------------------------|
| File Edit Convert Help                                                                                                    | Additional Data Inputs X                           |
| Additional Data Inputs                                                                                                    | Extra Sensors SiteMarker                           |
| Data Paths C:\Documents and Settings\Paul\Desktop\BATTOWNSHIPDATA\ C\Documents and Settings\Paul\Desktop\Log Files\ Documents and Settings\Paul\Desktop\SetToPLog Files\ Documents and Settings\Paul\Desktop\SetToPLog Files\ Documents and Settings\Paul\Paul\Paul\SetToPLog Files\ Documents and Settings\Paul\Paul\Paul\SetToPLog Files\ Documents and Settings\Paul\Paul\Paul\Paul\Paul\Paul\Paul\Paul | Input <u>C</u> hannel: DataShark 1                 |
|                                                                                                    | ☑ Active                                           |
| × Delete                                                                                                    | Input Name: Broom                                  |
|                                                                                                    | Input Lype:  On/Off (Digital)  O Variable (Analog) |
|                                                                                                    | Off Value Name: DFF                                |
|                                                                                                    | On Value Name: ON                                  |
|                                                                                                    |                                                    |
| Coordinate System                                                                                                    |                                                    |
| Choose New Standard Lat/Lon                                                                                                    | OK Cancel                                          |

Drive by Download<sup>™</sup> Data Flow from Multiple Vehicles and Multiple Sites

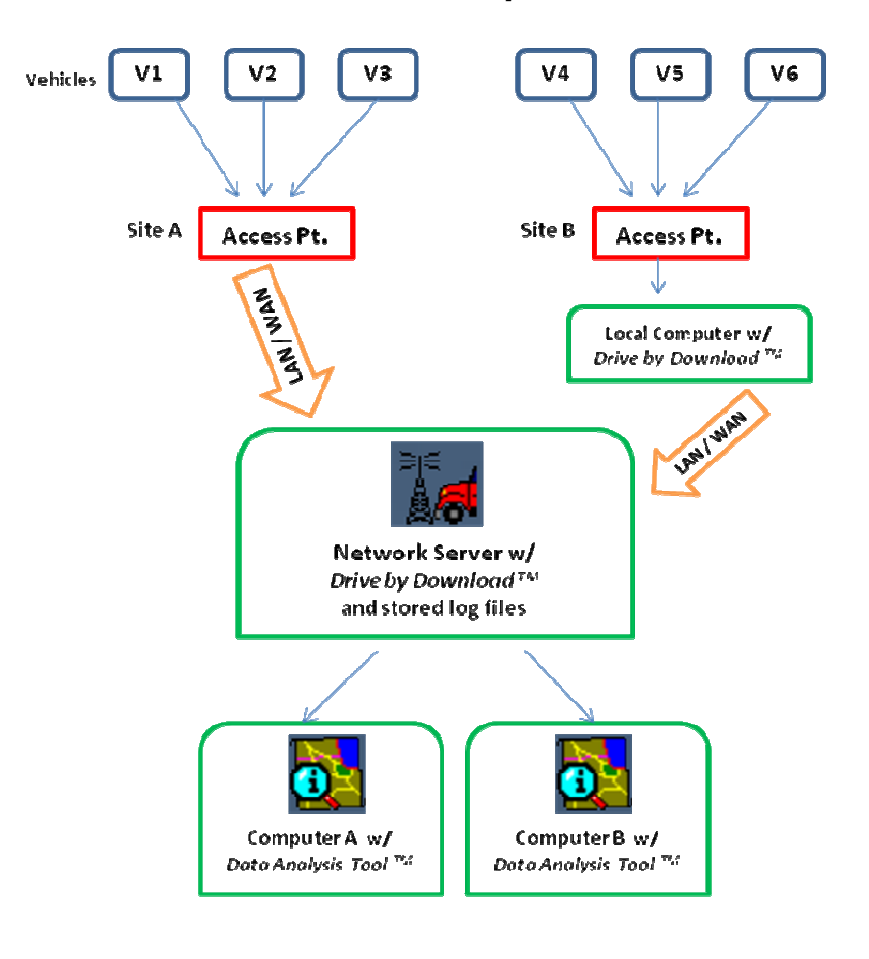

Rev GPage 1712/23/2011Copyright © 2011 by Cirus Controls, LLC.All Rights Reserved. No part of this material may be reproduced in any formwithout the express written permission of Cirus Controls LLC.